| Description                                                                                                    | Condition                                                                                                    |  |  |
|----------------------------------------------------------------------------------------------------|----------------------------------------------------------------------------------------------------|--|--|
| <u>หน้า Work List</u>                                                                                                    | <u>หน้า Work List</u>                                                                                                    |  |  |
| - To Do List                                                                                                    | - To Do List                                                                                                    |  |  |
| <ol> <li>งานที่แสดงในกล่อง To Do List</li> <li>** หมายถึง งานที่เราจะต้องเป็นผู้ดำเนินการเอกสารนั้นต่อหรือรับผิดชอบ</li> <li>ติดตามงาน หรือสามารถยกเลิกเอกสารฉบับนั้นได้</li> </ol> | <ol> <li>Save Draft</li> <li>&gt;&gt; งานที่ User สร้างเอกสารไว้ยังไม่เรียบร้อย ต้องการ Save Draft เก็บไว้ที่ผู้สร้างก่อน เพื่อจะนำมาทำต่อ<br/>ในภายหลัง</li> </ol>                                                                                                    |  |  |
|                                                                                                    | - Rework<br>>> งานที่ User (ผู้สร้างเอกสาร) กด Submit ไปแล้ว แต่โดน Rework (ส่งงานกลับมา) เพื่อให้แก้ไข หรือตรวจสอบ<br>ใหม่อีกครั้ง<br>                                                                                                    |  |  |
|                                                                                                    | - Waiting For Verify<br>>> เอกสารอยู่ระหว่างรอการตรวจสอบ                                                                                                    |  |  |
|                                                                                                    | - Waiting For Approve<br>>> เอกสารอยู่ระหว่างรอการอนุมัต                                                                                                    |  |  |
|                                                                                                    | - Approved                                                                                                    |  |  |
|                                                                                                    | >> ถ้า PR แสดง Status เป็น Approved หมายถึง PR ที่ได้รับการ Approve (อนุมัติเรียบร้อยแล้ว) แต่จัดซื้อยังไม่<br>ดึงไปทำเป็น PO<br>>> ถ้า PO แสดง Status เป็น Approved หมายถึง PO ที่ได้รับการ Approve (อนุมัติเรียบร้อยแล้ว) แต่ยังไม่ได้รับ<br>สินค้า หรือ ถ้าเป็นงานปรับปรุงซ่อมแซม,ก่อสร้าง แสดงว่าอยู่ระหว่างตรวจรับงานและการเงินยังไม่ได้ดำเนิน<br>จ่ายเงินให้ Supplier |  |  |

|            | Description                                         |                  | Condition                                                                                                    |  |  |
|------------|-----------------------------------------------------|------------------|----------------------------------------------------------------------------------------------------|--|--|
| 2          | PR สามารถยกเลิก (Cancel / Reject / Close) ได้เมื่อ: | 2                | <ul> <li>2.1 PR ที่ออกโดยการ Save Draft ไว้ก่อน จะมีปุ่ม Cancel แสดง<br/>(ระบบจะยังไม่มีการจอง Budget หากต้องการยกเลิก ผู้ออกเอกสารทำได้ทุกเมื่อ)</li> <li>2.2 เอกสารอยู่ระหว่างอนุมัติ ผู้อนุมัติสามารถทำการยกเลิก (Reject) เอกสารทิ้งได้</li> <li>2.3 PR ได้รับการ Approve เรียบร้อยแล้ว จะมีปุ่ม Cancel แสดง<br/>(ใช้เมื่อต้องการยกเลิก PR ทั้งฉบับ โดยผู้ออกเอกสาร)</li> <li>2.4 PR ที่ถูกดึงไปทำ PO บางส่วน (ไม่ถึง 80%) จะมีปุ่ม Cancel แสดง<br/>(ใช้เมื่อต้องการยกเลิก dวนที่เหลือโดยจัดซื้อ และเงินที่เหลือจะคืนกลับไปที่ Budget ให้)</li> <li>2.5 PR ที่ถูกดึงไปทำ PO บางส่วน (80% ขึ้นไป) ระบบจะทำการ Close PR ส่วนที่เหลือโดยอัติโนมัติ</li> </ul> |  |  |
|            |                                                     |                  | (ระบบจะเซ็คยอด 80% จากยอดรวมทั้งฉบับ และคืนเงินส่วนที่เหลือกลับไปที่ Budge ให้)<br><u>ทั้งกรณีที่ 2.4 และ 2.5</u><br>หากมีการยกเลิก PO ภายหลัง ระบบจะคืนเงินกลับไปที่ Budget โดยไม่สามารถดึง PR ฉบับเดิมมาทำได้อีก                                                                                                    |  |  |
| <u>ระบ</u> | <u>บ Procurement</u>                                | ระบบ Procurement |                                                                                                    |  |  |
| - Pl       | २                                                   | - PR             |                                                                                                    |  |  |
| 1          | PR จะ Complete เมื่อ:                               | 1                | - ถูกดึงไปทำ PO ครบ 100% ของยอดรวม PR ทั้งฉบับ<br>(หากมีการยกเลิก PO> PR จะกลับ Status เป็น Approved เมื่อ PO Interface (Close) Success)                                                                                                    |  |  |

| Description |                                                     | Condition                                                                  |                                                                                                    |  |
|-------------|-----------------------------------------------------|----------------------------------------------------------------------------|----------------------------------------------------------------------------------------------------|--|
| 2           | PR สามารถยกเลิก (Cancel / Reject / Close) ได้เมื่อ: | 2.1 PR ที่ค                                                                | ออกโดยการ Save Draft ไว้ก่อน จะมีปุ่ม Cancel แสดง                                                                                                    |  |
|             |                                                     | (ระบบ                                                                      | จะยังไม่มีการจอง Budget หากต้องการยกเลิก ผู้ออกเอกสารทำได้ทุกเมื่อ)                                                                                                    |  |
|             |                                                     | 2.2 เอกสา                                                                  | รอยู่ระหว่างอนุมัติ ผู้อนุมัติสามารถทำการยกเลิก (Reject) เอกสารทิ้งได้                                                                                                    |  |
|             |                                                     | 2.3 PR ได้                                                                 | รับการ Approve เรียบร้อยแล้ว จะมีปุ่ม Cancel แสดง                                                                                                    |  |
|             |                                                     | (ใช้เมื่                                                                   | อต้องการยกเลิก PR ทั้งฉบับ โดยผู้ออกเอกสาร)                                                                                                    |  |
|             |                                                     | 2.4 PR ที่ถู                                                               | กดึงไปทำ PO บางส่วน (ไม่ถึง 80%) จะมีปุ่ม Cancel แสดง                                                                                                    |  |
|             |                                                     | (ใช้เมื่                                                                   | อต้องการยกเลิกส่วนที่เหลือโดยจัดซื้อ และเงินที่เหลือจะคืนกลับไปที่ Budget ให้)                                                                                                    |  |
|             |                                                     | 2.5 PR ที่ถู                                                               | กดึงไปทำ PO บางส่วน (80% ขึ้นไป)  ระบบจะทำการ Close PR  ส่วนที่เหลือโดยอัติโนมัติ                                                                                                    |  |
|             |                                                     | (ระบบ                                                                      | เจะเช็คยอด 80% จากยอดรวมทั้งฉบับ และคืนเงินส่วนที่เหลือกลับไปที่ Budge ให้)                                                                                                    |  |
|             |                                                     | <u>ทั้งกร</u>                                                              | <u>ณีที่ 2.4 และ 2.5 :</u>                                                                                                    |  |
|             |                                                     | หากมี                                                                      | การยกเลิก PO ภายหลัง ระบบจะคืนเงินกลับไปที่ Budget โดยไม่สามารถดึง PR ฉบับเดิมมาทำได้อีก                                                                                                    |  |
| 3           | PR งานประมูล                                        | - ไม่ต้องออ                                                                | กใบขอสืบราคา >> User เปิด PR เลือก Type งานประมูลได้เลย                                                                                                    |  |
| 4           | PR ค่ายา                                            | <u>เนื่องจากค่</u>                                                         | ายามีการตั้งงบ 2 ส่วน คือ                                                                                                    |  |
|             |                                                     | 1. ค่ายาสำห                                                                | หรับพนักงาน บันทึกที่ฝ่ายบุคคล 2341DA18 / 6341DA18                                                                                                    |  |
|             |                                                     | 2. ค่ายาสำ'                                                                | หรับลูกค้า บันทึกที่ CS 2659CD08/6659CD08                                                                                                    |  |
|             |                                                     | <u>โดย CS จะ</u> :                                                         | <u>เป็นผู้ออก PR โดยใช้ Budget DA18</u> ก่อน แล้วทางบัญชีจะ Adjust ออกไปบันทึกตามการเบิกใช้จริง                                                                                                    |  |
|             |                                                     | ดังนั้น เมื่อ (<br>1. ทางทีม I<br>สำหรับก<br>2. Line App<br>3. เมื่อได้รับ | CS เปิด PR <u>ทางทีม Budget จะทำการโยกงบเพื่อให้มีรองรับการเปิด PR โดยใช้ Budget DA18</u> คือ<br>Budget เป็นผู้ทำการโยกงบจาก 2341/6341 DA17 ไปให้ 2659/6659 DA18 ตามจำนวนที่เพียงพอ<br>การเบิด PR<br>prove ให้เอาชื่อหน่วยงานออก แล้ว Add คุณรัตนา เพิ่มเข้าไป เป็นผู้อนุมัติแทน<br>การอนุมัติเรียบร้อยแล้วจึงแจ้งให้หน่วยงาน CS เปิด PR ได้ โดยใช้ 2659/6659 DA18 ได้ |  |

| Description                                       |      | Condition                                                                                                    |  |  |  |
|---------------------------------------------------|------|----------------------------------------------------------------------------------------------------|--|--|--|
| 5 รายการยกเว้นไม่ต้องเปิด PR                      | 5    | 1. รายการค่าลิขสิทธิ์เพลงต่าง ๆ  (เนื่องจากทางต้นสังกัดจะเป็นผู้ประสานงานกันเอง) โดยให้ไปเบิกผ่านระบบ Finance |  |  |  |
| - PO                                              | - P0 | )                                                                                                    |  |  |  |
| 1                                                 |      |                                                                                                    |  |  |  |
|                                                   |      |                                                                                                    |  |  |  |
| ระบบ General                                      |      | ระบบ General                                                                                                  |  |  |  |
| - ใบตรวจรับงาน                                    |      | - ใบตรวจรับงาน                                                                                                |  |  |  |
| 1 การแสดงเลข PO ให้เลือกทำใบตรวจรับงาน            | 1    | - ต้องเป็น PO ที่ Interface เข้าระบบ AS/400 แล้ว                                                              |  |  |  |
|                                                   |      | - ต้องเป็น PO ที่มี Status >> เป็น Approved เท่านั้น                                                          |  |  |  |
|                                                   |      | - หาก PO ฉบับนั้นๆ มีการทำใบตรวจรับงวดก่อนหน้าและยังอยู่ใน Process จะยังไม่สามารถทำใบตรวจรับงวด               |  |  |  |
|                                                   |      | งวดต่อไปได้  จนกว่าฉบับก่อนหน้าจะ Complete                                                                    |  |  |  |
|                                                   |      |                                                                                                    |  |  |  |
| - Memo Budget                                     |      | - Memo Budget                                                                                                 |  |  |  |
|                                                   |      |                                                                                                    |  |  |  |
|                                                   |      |                                                                                                    |  |  |  |
|                                                   |      |                                                                                                    |  |  |  |
| - Budget                                          |      | - Budget                                                                                                    |  |  |  |
| 1 Budget (รหัสงบประมาณ) จะแสดงโดยดึงข้อมูลจากระบบ | 1    | เมื่อมีการปิดปี จากระบบ Budget Online ข้อมูลจึงจะแสดงในระบบ E-Approve                                         |  |  |  |
| Budget-Online โดยจะดึงทุกเที่ยงวัน และเที่ยงคืน   |      | ดังนั้น : หากมีการเปิดปีในระบบ Budget Online  จะทำให้ข้อมูลไม่มีแสดงในระบบ E-Approve ทำให้ไม่สามารถเลือก      |  |  |  |
|                                                   |      | Budget Code ในระบบ K2 ได้                                                                                     |  |  |  |
|                                                   |      |                                                                                                    |  |  |  |
| 2 ยอด Actual คำนวณ จาก :                          | 2    | - ข้อมูลจาก GL+ K2(PO คงค้าง + PR คงค้าง+FN ที่ยังไม่ขึ้น As400)                                              |  |  |  |
|                                                   |      |                                                                                                    |  |  |  |